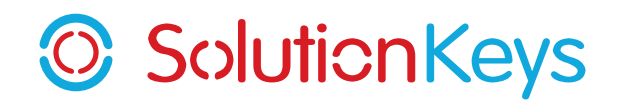

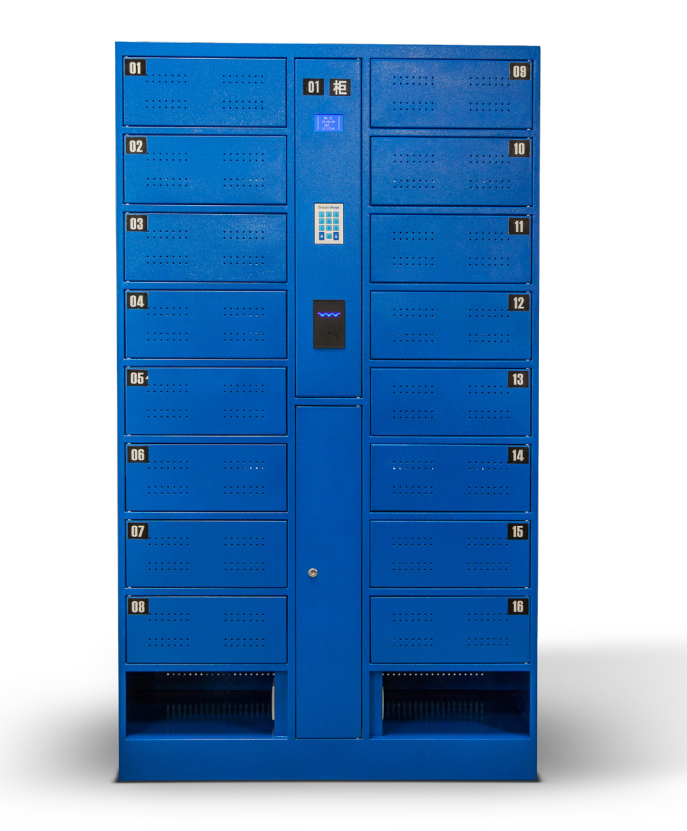

# SolutionKeys 电脑充电柜 操作使用说明书

智能 ID 卡型

北京成方策科贸有限公司

## 目 录

| 产品参数     | 3 |
|----------|---|
| 截上<br>言口 | 3 |
| 注意事项     | 4 |
| 日常维护保养   | 5 |
| 联系方式     | 5 |

| 用月 | ┘使用手册 | 6 |
|----|-------|---|
| 1、 | 键盘的说明 | 6 |
| 2、 | 存入步骤  | 6 |
| 3、 | 取出步骤  | 6 |

### 

| 2、 | 使用模式         | 7 |
|----|--------------|---|
| З、 | 共享模式管理员功能说明  | 8 |
| 4、 | 专属模式管理员功能说明1 | 0 |

| 用户使用指南  | 13 |
|---------|----|
| 用户使用示意图 | 14 |
| 安全警示标志  | 15 |

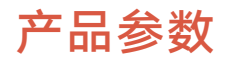

|         | 18 仓位 | 20 仓位 | 24 仓位 |
|---------|-------|-------|-------|
| 柜高(毫米)  |       | 1764  |       |
| 柜宽(毫米)  |       | 1002  |       |
| 柜深(毫米)  |       | 430   |       |
| 仓高 (毫米) | 165   | 146   | 119   |
| 仓宽(毫米)  |       | 385   |       |
| 仓深(毫米)  |       | 410   |       |
| 耗电(瓦)   | 2700  | 3000  | 3600  |
| 重量(千克)  |       | 100   |       |
| 保修      |       | 两年    |       |

如遇产品更新换代,设备规格有所变动,恕不另行通知。

## 警告

- 充电柜仅供室内使用。
- 请勿将其它物品放置于充电柜上方。
- 请勿将任何液体储藏于充电柜内部或放置于充电柜上方。
- 充电柜不是设计给 11 岁以下学生使用的。
- 充电柜为重型钢板结构,必须由专业人员极为小心地搬运,避免可能的损坏或人员受伤。

## 注意事项

- 1. 应该在显著位置警告客户不要在柜内存放钱包及价值贵重的物品,以免因失窃造成重大财产损失。
- 2. 原则上,顾客应保管好自己的 ID 卡,如因遗失 ID 卡需要管理员开柜门的,应该建立严格的审查 核对及登记制度,以免冒领他人物品。
- 出于安全考虑,尽量使充电柜靠近公共区域或管理员位置,最好使充电柜处于监控视频探头范围内。
- 4. 电源插座应安装在充电柜附近,以便于使用。
- 5. 学生需在成人的监督管理下使用。
- 6. 柜体电源输入为 AC 85V-AC250V,使用三芯国标电源线。请使用本地区专用的电线电缆。
- 7. 所有设备不得超过最大负载功率 12 安培。
- 8. 最多可供 36 台设备同时充电。
- 9. 请勿将充电柜电源接入电源延长线或外部电涌保护器。
- 10. 充电柜内的插座仅用于兼容设备充电,任何其它用途都可能导致用电过载。
- 11. 移动前需清空柜内设备。
- **12.** 若电源开关,插座或电源线损坏,请不要尝试通电。及时联系 SolutionKeys 或有资质的电工。 请勿擅自对其进行电路修理,更换部件。
- 13. 只能使用干布清洁表面。
- 14. 请勿使用液体,喷雾或磨蚀性清洁剂。
- 15. 清洁使用的消毒湿巾不能含有漂白剂。

## 日常维护保养

- 1. 电源开关及保险丝 用钥匙打开中间柜门,在下方有电源开关及保险丝,如遇到检修或更换保险丝, 按下开关后断电。
- 开关电源的更换如开关电源故障要更换,请务必切断外部电源,以防触电!卸下安装板上的两颗螺帽,拔掉端子接头,即可换上新的开关电源。
- 3. 每月由认证电工对漏电保护开关进行检测。
- 4. 每季度由认证电工对充电柜进行一次彻底检查。
- 5. 如有其它问题, 敬请联系 SolutionKeys。

## 联系方式

北京成方策科贸有限公司 SolutionKeys 电话: 8610 62626161

邮箱: info@solutionkeys.com

## 用户使用手册

用户使用充电柜为设备充电和取回设备可参见《使用示意图》。《使用示意图》建议打印出来,贴在充 电柜附近,方便用户自学掌握充电柜的使用。

### 1 键盘的说明

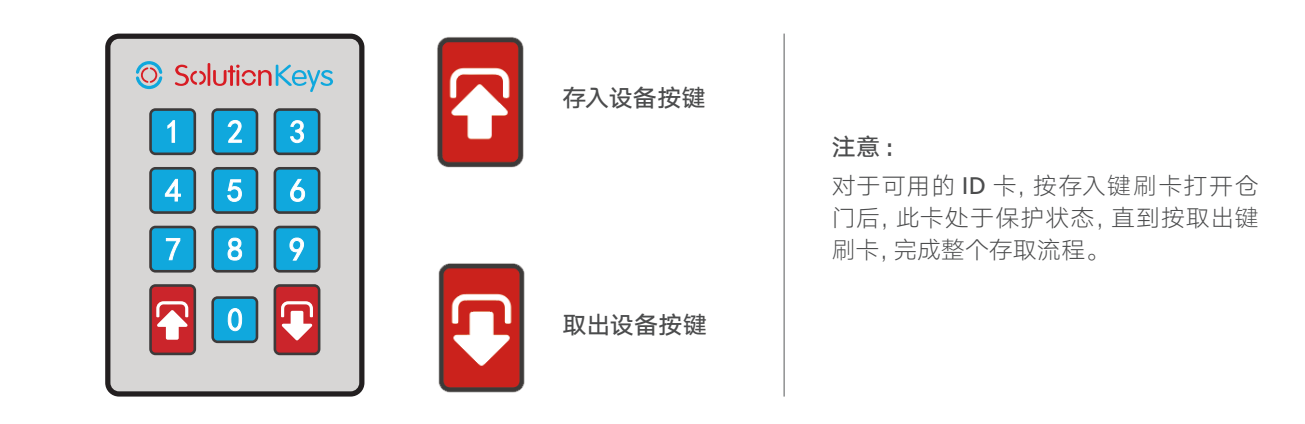

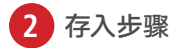

- 1. 按下存入键;
- 2. 如有空仓, 液晶显示屏提示"请刷卡";
  - a. 请使用可用的 ID 卡刷卡,充电仓门会自动打开;
  - b. 如果是处于保护状态的 ID 卡,显示屏提示"已使用的卡",并退出存入程序;
- 3. 如用户未在 6 秒钟内完成刷卡,显示屏提示"刷卡超时",并退出存入程序;
- 4. 用户放好设备,接通电源充电后,关上仓门;
- 5. 如该柜组没有空仓,液晶提示"该柜已满, 请选用其他柜组!"。

#### 3 取出步骤

- 1. 按下取出键;
- 2. 液晶显示屏提示"请刷卡";
  - a. 请使用存入时的 ID 卡刷卡,相应的仓门会 自动打开;
  - **b.** 如果不是存入时的 **ID** 卡,显示屏提示"未 使用的卡号",并退出取出程序;
- 3. 如用户未在6秒钟内完成刷卡,液晶提示"刷 卡超时",并退出取出程序;
- 4. 用户拔下充电接头, 取出设备后, 关上仓门;
- 5. 如果想再次存入,请重复存入步骤。

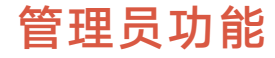

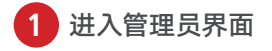

管理员功能键在中门的横梁 位置,是接红黑线的红色按 钮。

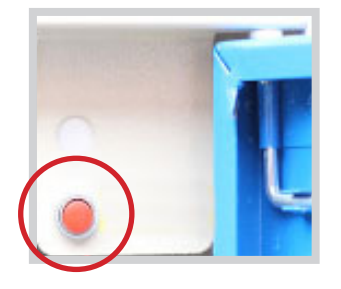

1. 管理员模式下,键盘上这两个按键功能更改如下:

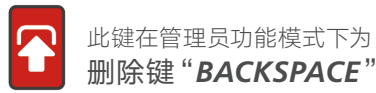

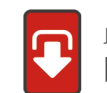

此键在管理员功能模式下为 回车确认键"ENTER"

- 2. 按下管理员功能键,液晶显示屏显示"请输入操作密码:"。输入四位操作密码后, 按回车键确认进入管理员模式界面;如密码输入有误,可按删除键进行删除修改。
- 3. 出厂设置的原始操作密码是 1234, 该密码可在管理员操作界面中进行修改。
- 4. 可设置三张 ID 卡做为管理员卡。设置后可使用管理员卡刷卡操作管理员功能,不需使用管理员红色按钮。

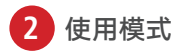

根据充电柜分配模式的不同,管理员的操作面板数字键对应不同的功能。

目前有两种常用柜门使用模式:

- 1) 共享模式 刷卡后随机打开一个未被使用的充电柜。
- 2) 专属模式 为每个柜门设定指定的 ID 卡,卡和柜门是一一对应使用的。

可在管理员模式下键入"09"功能键切换两种模式。当前模式会显示在液晶显示屏上:

- S-共享模式
- A一 专属模式

请根据您具体使用场景,选择柜子使用模式,并阅读相应部分的管理员功能说明。

3 共享模式管理员功能说明

- 01 柜号-设定该柜组的柜号
- 02 时间 设定时间
- 03 锁定-设定某号柜门锁死不可用
- 04 解锁 解除某号柜门锁死状态
- 05 开柜 单独打开某号柜门, 但不清除该柜对应密码
- 06 清柜 单独打开某号柜门或全部柜子,并清除该柜卡号
- 07 密码 设定四位管理员操作密码
- 08 授权 可授权三张 ID 卡作为管理员卡
- 09 切换 可切换至"专属"模式

#### 01 柜号 - 设定该柜组的柜号

输入"01"并按回车确认,此时液晶界面显示"请设定柜号(01-60):",柜号的数值在01-60之间。设定错误或成功都有液晶显示提示。

*例:* 设定柜号为 06, 输入数字 "06" 后按回车确认, 液晶 显示 "柜号 06 设定成功!"

#### 02 时间 - 设定时间

此时输入"02"并按回车确认,此时液晶界面显示:"请 设定时间: 年月日星期时分秒"。可设定2000 年-2099年的日期,时间是24小时制。

例: 设定 2009 年 1 月 1 日 8 点 08 分 0 秒, 查询日历, 该 天对应为星期四, 依次输入 09 01 01 4 08 08 00 后按回车 确认, 液晶显示"时间设定成功!"。如数字有误, 譬如 月数超过 12, 天数超过 31 等等时间常识错误, 则显示"时 间设定错误!"

#### 03 锁定 - 设定某号柜门锁死不可用

如某号柜有故障,譬如锁坏,造成使用不便,在维修配件 未到之前锁死该柜,不使控制系统产生对应的密码。

例: 锁定 09 号柜, 输入"锁定"的功能代码号"03"并按 回车确认。此时液晶显示提示"请输入需锁定柜号(01-24): ",输入"09"后按回车确认,则液晶显示提示"锁定 09 号柜成功!",如柜号超出 24,则显示"需锁定柜号错误!"

#### 04 解锁 - 解除某号柜门锁死状态

在某号柜故障排除后, 解除该号柜的锁定状态并恢复使用。

例:解锁 09 号柜,输入"解锁"的功能代码号"04"并按 回车确认。此时液晶显示提示"请输入需解锁柜号(01-24): ",输入"09"后按回车确认,则液晶显示提示"解锁 09 号柜成功!",如柜号超出 24,则显示"需解锁柜号错误!"

#### 05 开柜 - 单独打开某号柜门, 但不清除该柜对应密码

在遇到用户遗失 ID 卡的情况下,管理员可使用该功能打开 指定的某号柜。

例:开09号柜,输入"开柜"的功能代码号"05"并按回 车确认。此时液晶提示"请输入需开柜柜号(01-24),55 为打开全部未使用柜,且不清除密码:",输入"09"后 按回车确认,则液晶显示提示"开09号柜成功!",如柜 号超出24,则显示"需开柜柜号错误!"

#### 06清柜 - 可单独打开某号柜或全部柜子,并清除该柜卡号

管理员需清除某号柜或全部柜的密码,并打开柜子查验柜 内状况时使用该功能。

输入"清柜"的功能代码号"06"并按回车确认。此时液 晶显示提示"请输入需清除密码的柜号(01-24),输入 88为全清:"。操作成功,液晶显示提示"清XX组柜成功!", 并打开对应柜门;如操作失败,提示"需清柜号或组号错 误!"

#### 07 密码 - 设定四位管理员操作密码

出厂设置的原始管理员操作密码是 **1234**,管理员可自行修 改四位操作密码。

例:设定"5678"为新操作密码,输入"密码"的功能代码号"07"并按回车确认。此时液晶显示提示"请输入四位新操作密码:",输入"5678"后按回车确认,液晶显示提示"设定新密码成功!",如输入密码未满四位,则液晶显示提示"设定新密码错误!"

#### 08 授权 - 可授权三张 ID 卡作为管理员卡

本柜最多可设置授权三张 ID 卡作为管理员卡。

- 输入功能代码 "08"。此时液晶提示 "请刷授权 ID 卡: 授 权卡 (1-3): 操作密码:"。
- 2) 刷需授权的管理员 ID 卡。
- 3) 输入1-3 的数字,标记此管理员卡是几号卡。
- 4) 设定四位操作密码。

设定成功后,以后只需要按回车按钮,然后刷管理员 ID 卡, 输入相应的管理员 ID 卡操作密码,则可直接进入管理员界 面进行相关的操作。不需打开中门,使用管理员红色按钮。

★ 注: 如管理员遗忘了已设置过的四位管理员操作密码,请 联系我们, 经核实确认后,可长按管理员红色按钮两秒钟 以上, 进入输入超级密码模式, 输入由我们提供的六位超 级密码后, 可初始化管理员操作密码为"1234"。

09 切换 - 可切换至"专属"模式

在管理员模式下,输入功能代码"**09**",可切换至"专属" 模式。切换至"专属"模式后,可参考专属模式操作代码 设置充电柜的设置。 4 专属模式管理员功能说明

01 柜号 - 设定该柜组的柜号
02 时间 - 设定时间
03 绑定 - 绑定某张 ID 卡使用某柜
04 解授 - 解除某张授权管理卡卡号及密码
05 开柜 - 单独打开某号柜,不清除对应柜号的 IC/ID 卡号,不解除绑定
06 清柜 - 可单独打开某号柜或全部柜子,并清除对应柜子的卡号,解除绑定
07 密码 - 设定四位管理员操作密码
08 授权 - 可授权三张 IC/ID 卡作为管理员卡
09 切换 - 可切换至"共享"模式

01 柜号 - 设定该柜组的柜号

此时输入"01"并按回车确认,此时液晶显示提示"请设 定柜号(01-60):",柜号的数值只能是为01-60之间。 设定错误或成功都有液晶显示提示。

例:设定柜号为06,输入数字"06"后按回车确认,液晶显示"柜号06设定成功!"

#### 02 时间 - 设定时间

输入"02"并按回车确认,此时液晶显示提示:"请设定时间: 年月日星期时分秒"。可设定2000年-2099年的日期。 时间是24小时制。

例:设定 2009 年 1 月 1 日 8 点 08 分 0 秒,查询日历,该 天对应为星期四,依次输入 09 01 01 4 08 08 00 后按回车 确认,液晶显示"时间设定成功!",如数字有误,譬如 月数超过 12,天数超过 31 等等时间常识错误,则液晶显 示"时间设定错误!"

#### 03 绑定 - 绑定某张 ID 卡使用某柜

如需指定某张 **ID** 卡打开指定的柜子,可使用绑定功能进行 一对一卡柜绑定。

例: 绑定 09 号柜, 输入"绑定"的功能代码号"03"并按 回车确认。此时液晶显示提示"请刷需绑定 ID 卡: 需绑定 柜号(01-24): "。刷卡后,液晶显示该卡的卡号,然后 输入柜号"09"后按回车确认,则液晶显示提示"绑定 09 号柜成功!"。

如柜号输入错误(超过柜格总数或未满两位数字)或未刷卡,则显示"需绑定柜号错误!"。

已经授权过的管理员卡不能再作为使用卡进行柜号绑定。 如果刷的是管理员 ID 卡,则液晶显示"管理员卡 ID? 绑定 错误!"

#### 04 解授 - 解除某张授权管理卡卡号及密码

如想解除某张授权的管理员卡号及密码,输入"解授"的 功能代码"04"并按回车确认。此时液晶显示提示"请输 入需解除授权卡号(1-3):"。

例:如需解除授权卡1的卡号及密码,则输入"1"后按键 回车确认,则液晶显示提示"解除授权ID卡1成功!"。 05 开柜 - 单独打开某号柜,不清除对应柜号的 ID 卡号,不解除绑定

在遇到用户未带 ID 卡的情况下,管理员可使用该功能打开 指定的某号柜。

例:如开 09 号柜,输入"开柜"的功能代码号"05"并按 回车确认。此时液晶显示提示"请输入需开柜柜号(01-24), 55 为开全部无密码柜,且不清除密码:",输入"09"后 按回车确认,则液晶显示提示"开 09 号柜成功!",如柜 号超出 24,则显示"需开柜柜号错误!"

#### 06 清柜 - 可单独打开某号柜或全部柜子,并清除对应柜子的 卡号,解除绑定

管理员需清除某号柜或全部柜子的密码,并解除该号柜所 绑定的卡号,输入"清柜"的功能代码号"06"并按回车 确认。此时液晶显示提示"请输入需清除密码的柜号(01-24),输入88为全清:"。操作成功,液晶显示提示"清 XX组柜成功!",操作失败,提示"需清柜号或组号错误!"

#### 07 密码 - 设定四位管理员操作密码

出厂设置的原始管理员操作密码是 **1234**,管理员可修改四 位操作密码。

例:如设定"5678"为新操作密码,输入"密码"的功能 代码号"07"并按回车确认。此时液晶显示提示"请输入 四位新操作密码:",输入"5678"后按回车确认,液 晶显示提示"设定新密码成功!",如输入密码未满四位, 则液晶显示提示"设定新密码错误!" 08 授权 - 可授权三张 ID 卡作为管理员卡

本柜最多可设置授权三张 ID 卡作为管理员卡。

- 输入功能代码 "08"。此时液晶提示 "请刷授权 ID 卡: 授 权卡(1-3): 操作密码:"。
- 2) 刷需授权的管理员 ID 卡。
- 3) 输入1-3的数字,标记此管理员卡是几号卡。
- 4) 设定四位操作密码。

设定成功后,以后只需要按回车按钮,然后刷管理员 ID 卡, 输入相应的管理员 ID 卡操作密码,则可直接进入管理员界 面进行相关的操作。不需打开中门,使用管理员红色按钮。

★ 注:如管理员遗忘了已设置过的四位管理员操作密码,请 联系北京成方策科贸有限公司,经核实确认后,可长按管 理员红色按钮两秒钟以上,进入输入超级密码模式,输入 由我们提供的六位超级密码后,可初始化管理员操作密码 为"1234"。

#### 09 切换 - 可切换至"共享"模式

在管理员模式下,输入功能代码"**09**",可切换至"共享" 模式。切换至"共享"模式后,可参考共享模式操作代码 设置充电柜的设置。 以下为:

# ➡《用户使用指南》

- ➡《用户使用示意图》
- ➡《安全警示标志》

# 可打印张贴于充电柜附近

# 充电柜指南

- 刷卡前按下"存"键,打开充电柜。
- 刷卡开门时请保持一定距离,以防柜 门打开时受伤。
- 刷卡前按下"取"键,取出柜中正在 充电的设备。
- 仅为在校期间充电使用,离校前请取 走设备,以便下一位使用。
- 对充电柜有任何使用问题,请联系IT 部门。

# 单循环使用 ( 仅限共享分配模式 )

- 充电柜为单循环使用。
- 如果想要再次使用或继续使用,需重 复上述步骤,充电柜会根据系统设定 随机或按顺序分配;如果忘记或不按 照上述步骤进行操作,设备会被锁在 充电柜内,影响后续使用。
- 刷卡"取"设备后,该充电仓解除绑定, 且充电柜会默认该充电仓可供分配。
   请及时取走设备,避免遗失或影响下一位使用者的使用。

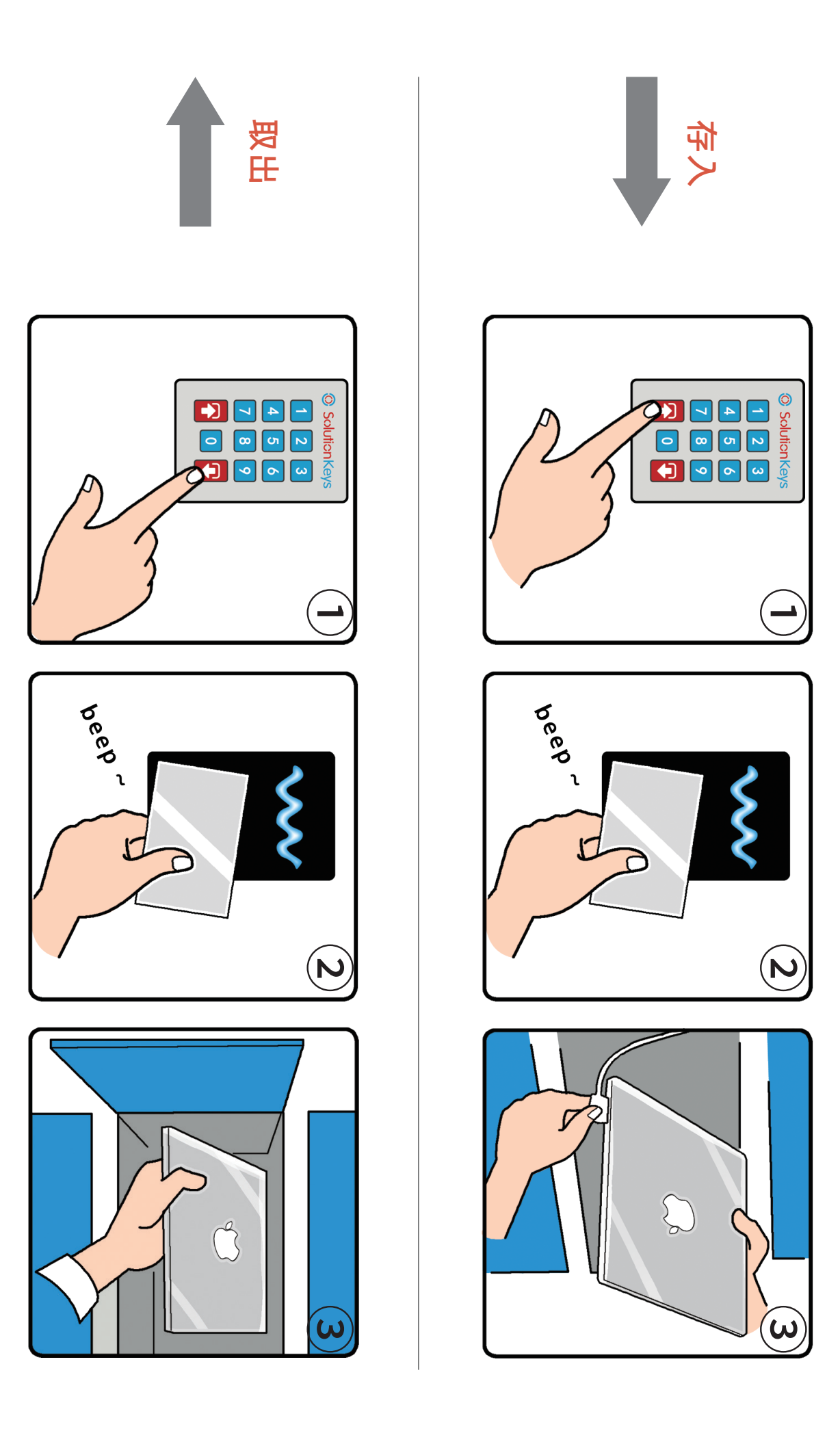

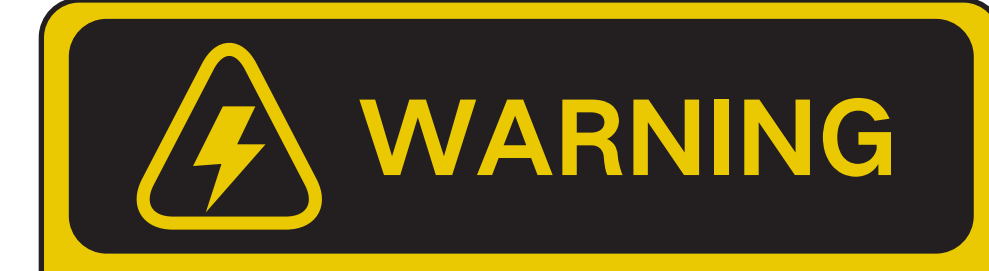

安全警示标志 1

## 专为 110/220V 电源的 电脑设备充电设计

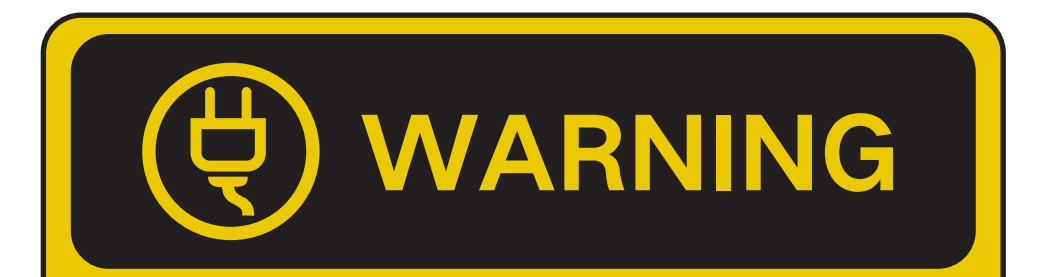

总是小心地插拔插头 并应采取一切必要的措施 以避免电气事故

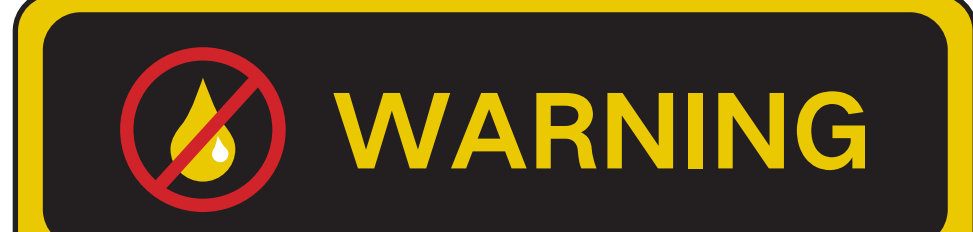

请勿将任何液体 储藏于充电柜内部

安全警示标志 2

安全警示标志 3

## O SolutionKeys

北京成方策科贸有限公司 SolutionKeys 电话: 86 10 62626161 电子邮箱: info@solutionkeys.com

CLIDCN20200415